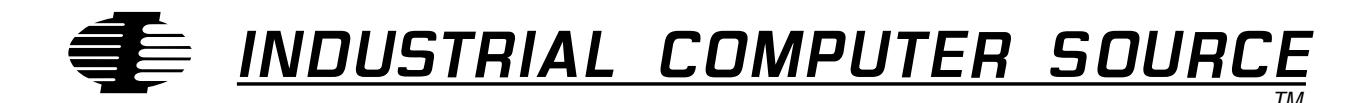

# Model EXM 7 Product Manual

MANUAL NUMBER : 41417-031-01B

INDUSTRIAL COMPUTER SOURCE

### FORWARD

This product manual provides information to install, operate and or program the referenced product(s) manufactured or distributed by Industrial Computer Source. The following pages contain information regarding the warranty and repair policies.

Technical assistance is available at: 1-800-480-0044.

**Manual Errors, Omissions and Bugs:** A "Bug Sheet" is included as the last page of this manual. Please use the "Bug Sheet" if you experience any problems with the manual that requires correction.

#### NOTE

The information in this document is provided for *reference* only. Industrial Computer Source does not assume any liability arising out of the application or use of the information or products described herein. This document may contain or reference information and products protected by copyrights or patents and does not convey any license under the patent rights of Industrial Computer Source, nor the rights of others.

Copyright © 1994 by Industrial Computer Source, a California Corporation, 9950 Barnes Canyon Rd., San Diego, CA 92121. All rights reserved. Printed in the United States of America. No part of this publication may be reproduced, stored in a retrieval system, or transmitted, in any form or by any means, electronic, mechanical, photocopying, recording, or otherwise, without the prior written permission of the publisher.

This page intentionally left blank

### Guarantee

A thirty day money-back guarantee is provided on all **standard** products sold. **Special order products** are covered by our Limited Warranty, *however they may not be returned for refund or credit*.

#### Refunds

In order to receive a full refund on a product purchase price, the product must not have been damaged by the customer or by the common carrier chosen by the customer to return the goods, and the product must be returned complete (meaning all manuals, software, cables, etc.) within 30 days of receipt and in as-new and resalable condition. The **Return Procedure** must be followed to assure prompt refund.

### **Restocking Charges**

Product returned *after* 30 days, and *before* 90 days, of the purchase will be subject to a **minimum** 20% restocking charge and any charges for damaged or missing parts.

Products not returned within 90 days of purchase, or products which are not in as-new and resaleable condition, are not eligible for credit return and will be returned to the customer.

### **Limited Warranty**

One year limited warranty on all products sold with the exception of the "Performance Series" I/O products, which are warranted to the original purchaser, for as long as they own the product, subject to all other conditions below, including those regarding neglect, misuse and acts of God. Within one year of purchase, Industrial Computer Source will repair or replace, at our option, any defective product. At any time after one year, we will repair or replace, at our option, any defective "Performance Series" I/O product sold. This does not include products damaged in shipment, or damaged through customer neglect or misuse. Industrial Computer Source will service the warranty for all standard catalog products for the first year from the date of shipment. After the first year, for products not manufactured by Industrial Computer Source, the remainder of the manufacturer's warranty, if any, will be serviced by the manufacturer directly.

The **Return Procedure** must be followed to assure repair or replacement. Industrial Computer Source will normally return your replacement or repaired item via UPS Blue. *Overnight delivery or delivery via other carriers is available at additional charge*.

The limited warranty is void if the product has been subjected to alteration, neglect, misuse, or abuse; if any repairs have been attempted by anyone other than Industrial Computer Source or its authorized agent; or if the failure is caused by accident, acts of God, or other causes beyond the control of Industrial Computer Source or the manufacturer. Neglect, misuse, and abuse shall include any installation, operation, or maintenance of the product other than in accordance with the owners' manual.

No agent, dealer, distributor, service company, or other party is authorized to change, modify, or extend the terms of this Limited Warranty in any manner whatsoever. Industrial Computer Source reserves the right to make changes or improvements in any product without incurring any obligation to similarly alter products previously purchased.

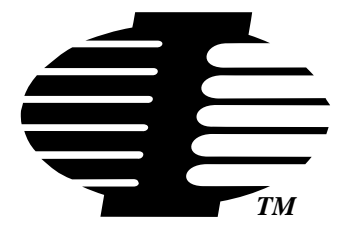

Shipments not in compliance with this Guarantee and Limited Warranty Return Policy will not be accepted by Industrial Computer Source.

### **Return Procedure**

For any Limited Warranty or Guarantee return, please contact Industrial Computer Source's Customer Service at **1-800-480-0044** and obtain a Return Material Authorization (RMA) Number. All product(s) returned to Industrial Computer Source for service or credit **must** be accompanied by a Return Material Authorization (RMA) Number. Freight on all returned items **must** be prepaid by the customer who is responsible for any loss or damage caused by common carrier in transit. Returns for Warranty **must** include a Failure Report for each unit, by serial number(s), as well as a copy of the original invoice showing date of purchase.

To reduce risk of damage, returns of product must be in an Industrial Computer Source shipping container. If the original container has been lost or damaged, new shipping containers may be obtained from Industrial Computer Source Customer Service at a nominal cost.

### **Limitation of Liability**

In no event shall Industrial Computer Source be liable for any defect in hardware or software or loss or inadequacy of data of any kind, or for any direct, indirect, incidental, or consequential damages in connection with or arising out of the performance or use of any product furnished hereunder. Industrial Computer Source liability shall in no event exceed the purchase price of the product purchased hereunder. The foregoing limitation of liability shall be equally applicable to any service provided by Industrial Computer Source or its authorized agent.

Some *Sales Items* and *Customized Systems* are **not** subject to the guarantee and limited warranty. However in these instances, any deviations will be disclosed prior to sales and noted in the original invoice. *Industrial Computer Source reserves the right to refuse returns or credits on software or special order items.* 

# **Table of Contents**

| FORWARD                               | v    |
|---------------------------------------|------|
| Guarantee                             | vii  |
| Limited Warranty                      | vii  |
| Return Procedure                      | viii |
| Limitation of Liability               | viii |
| Chapter 1: Getting Started            | 1-1  |
| Chapter 2: Installation               | 2-1  |
| Insertion in an EXM Carrier           | 2-1  |
| Running the EXM Configuration Program | 2-1  |
| Chapter 3: Operation                  | 3-1  |
| Configuration Using BIOS Setup Screen | 3-1  |
| Power Consumption                     | 3-2  |
| Chapter 4: Programming Interface      | 4-1  |

## **Current Revision 01B**

### June 1994

This page intentionally left blank

# **Chapter 1: Getting Started**

This manual contains the information you will need to install and use the EXM-7 serial-port interface.

EXM-7 provides two RS-232 serial ports. When used in an EPC, which typically has two serial ports already configured as the COM1 and COM2 devices, the EXM-7 is normally used as the COM3 and COM4 devices. EXM-7 is fully compatible with the serial ports in the IBM PC architecture, thus a wide range of software packages will operate with the EXM-7.

This page intentionally left blank

# **Chapter 2: Installation**

Before installing your EXM-7, you should unpack and inspect it for shipping damage.

Do not remove the module from its anti-static bag unless you are in a static-free environment. The EXM-7, like most other electronic devices, is susceptible to ESD damage. ESD damage is not always immediately obvious, in that it can cause a partial breakdown in semiconductor devices that might not immediately result in a failure.

Ensure that the installation process as described herein is also performed in a static-free environment.

### Insertion in an EXM Carrier

Insertion of the EXM-7 into an EXM carrier, such as the EXP-MC, is straightforward. In the case of the EXP-MC, first ensure that the subplane has been inserted into the backplane and that the EXP-MC has been inserted into the subplane and attached to the chassis. Then remove any blank EXM panel from the carrier (by unscrewing the thumbscrews) and insert the EXM-7 into the cardguides. Firmly press the EXM-7 front panel to ensure that it has mated with the rear connector, and secure it with the thumbscrews.

Make sure that power to your system is off. The EXM is not designed to be inserted or removed from a live system.

When inserting the EXM, avoid touching the circuit board, and make sure the environment is static-free.

### **Running the EXM Configuration Program**

The configuration program eliminates the need for the jumpers and DIP switches typically found on interface cards. With the configuration program you select among a set of options. This information is recorded in the EPC's nonvolatile memory and is used by the EPC's BIOS at initialization time to configure the EXM-7. The options are:

the interrupt lines to be used

the range of I/O addresses used

whether each port is enabled

whether the EXM-7 should be enabled or disabled at EPC initialization

#### EXM 7 Manual

To use the configuration program, you can execute it from the floppy diskette or first copy it from the floppy diskette to a hard disk. For instance, to execute it from the floppy diskette, put the diskette in your EPC and type:

#### a:exmcfg

The configuration program must be executed on the EPC in which you've installed the EXM-7. An alternative lower-level way to enter your configuration information via the EPC's BIOS setup screen is described in the next chapter.

The configuration program first displays a screen showing what devices appear to be installed in each EXMbus slot, and what devices it expects to find in each slot. Follow the instructions and select the slot in which your EXM-7 is installed. (If you are installing multiple EXM-7's in your system, repeat the steps for each.)

The next screen, specific to the EXM-7, shows four categories of choices. You must make one selection from each of the four categories.

| Port A           | Port B           | Port A           | Port B           |               |
|------------------|------------------|------------------|------------------|---------------|
| I/O Base         | I/O Base         | <u>Interrupt</u> | <u>Interrupt</u> | <u>Status</u> |
| port is disabled | port is disabled | IRQ2 (9)         | IRQ2 (9)         | disabled      |
| 3F8 (COM1)       | 2F8 (COM2)       | IRQ3             | IRQ3             | enabled       |
| 3E8 (COM3)       | 2E8 (COM4)       | IRQ4             | IRQ4             |               |
| 2A0              | 2B8              | IRQ5             | IRQ5             |               |

When making these selections, keep the following in mind:

Choose values that don't create conflicts with other EXMs or PC add-in cards.

Do not choose COM1 and COM2 if your EPC already contains these serial ports.

Follow the remainder of the instructions on the screen of the configuration program to save the specified configuration in the EPC's nonvolatile RAM. After this, every time you boot or reset your EPC, the BIOS will initialize the EXM-7 in the specified slot to the specified configuration.

# **Chapter 3: Operation**

## **Configuration Using BIOS Setup Screen**

As an alternative to running the EXM configuration program, you can also establish the EXM-7's configuration using the BIOS setup screen. To invoke the setup program, press CTRL+ALT+ESC at the operating-system prompt, or reboot your EPC, wait for the selftests to complete, and press CTRL+ALT+ESC. Once in the setup program, press the designated function key to invoke the EXM menu. On the screen you should see something like

| EXM Set | tup Scre | een |     |
|---------|----------|-----|-----|
|         | ID       | OB1 | OB2 |
| Slot 0  | F8       | 15  | OC  |
| 1       | FF       | 00  | 00  |
| 2       | FF       | 00  | 00  |
| 3       | FF       | 00  | 00  |
| 4       | FF       | 00  | 00  |
| 5       | FF       | 00  | 00  |

This displays the data (in hexadecimal) stored in nonvolatile memory describing the EXM configuration. ID is the EXM's ID (the ID for EXM-7 is F8, the ID for "no device expected" is FF). OB1 and OB2 are two bytes of option information.

| Bits 7-5 | Bits 4-3             |                                                   | I                    | Bits 2-1                                          | Bit 0      |                     |
|----------|----------------------|---------------------------------------------------|----------------------|---------------------------------------------------|------------|---------------------|
| unused   | Port B I/O base      |                                                   | Port                 | A I/O base                                        | EXM enable |                     |
| 000      | 00<br>01<br>10<br>11 | disabled<br>2F8<br>(COM2)<br>2E8<br>(COM4)<br>2B8 | 00<br>01<br>10<br>11 | disabled<br>3F8<br>(COM1)<br>3E8<br>(COM3)<br>2AO | 0<br>1     | disabled<br>enabled |

To add or change an EXM-7 configuration, the ID byte for the slot in which the EXM-7 resides should be set to F8, and OB1 should be set according to the following bit definitions:

OB2 should be set according to the following bit definitions:

| Bits 7-4 | Bits 3-2         |          | Bits 1-0         |          |  |
|----------|------------------|----------|------------------|----------|--|
| unused   | Port B Interrupt |          | Port A Interrupt |          |  |
| 0000     | 00               | IRQ2 (9) | 00               | IRQ2 (9) |  |
|          | 01               | IRQ3     | 01               | IRQ3     |  |
|          | 10               | IRQ4     | 10               | IRQ4     |  |
|          | 11               | IRQ5     | 11               | IRQ5     |  |

For instance, a typical OB1 value is 15h (00010101), representing COM4, COM3, EXM enabled. A typical OB2 value is 0C (00001100), representing COM4 interrupt of IRQ5 and COM3 interrupt of IRQ2 (same as IRQ9). See the section in Chapter 2 on using the configuration program for a discussion of cautions when selecting options.

### **Power Consumption**

The maximum power consumption is 5V @ 0.3A, +12V @ 0.1A, and -12V @ 0.1A.

# **Chapter 4: Programming Interface**

This chapter contains information needed to write custom software drivers for the EXM-7. Anyone using the EXM-7 with software compatible with standard PC COM ports can skip reading this chapter.

The EXM-7 defines the following registers in the I/O space.

| Bit 7                  | Bit 6      | Bit 5       | Bit 4      | Bit 3       | Bit 2      | Bit 1  | Bit 0     | I/O Port |
|------------------------|------------|-------------|------------|-------------|------------|--------|-----------|----------|
| 1                      | 1          | 1           | 1          | 1           | 0          | 0      | 0         | 100      |
| Device ID Register     |            |             |            |             |            |        |           |          |
|                        |            |             | Port E     | B Base      | Port A     | Base   | CDEN      | 102      |
| Configura              | ation Opti | on Byte 1   | Register   |             | •          |        |           | '        |
|                        |            |             |            | Port B      | Interrupt  | Port A | Interrupt | 103      |
| Configura              | ation Opti | on Byte 2   | Register   |             |            |        |           | '        |
|                        |            |             |            |             |            |        |           | XX0      |
| Receiver               | / Transmi  | tter Buffe  | r / Baud R | ate Divisoi | r Latch (L | SB)    |           |          |
|                        |            |             |            |             |            |        |           | XX1      |
| Interrupt              | Enable R   | egister / B | aud Rate   | Disvisor L  | atch (MSB  | 5)     |           |          |
|                        |            |             |            |             |            |        |           | XX2      |
| Interrupt ID Register  |            |             |            |             |            |        |           |          |
|                        |            |             |            |             |            |        |           | XX3      |
| Line Control Register  |            |             |            |             |            |        | 1         |          |
|                        |            |             |            |             |            |        |           | XX4      |
| Modem Control Register |            |             |            |             |            |        |           |          |
|                        |            |             |            |             |            |        |           | XX5      |
| Line Status register   |            |             |            |             |            |        |           |          |
|                        |            |             |            |             |            |        |           | XX6      |

**Modem Status Register** 

The I/O port denoted XX0 represents the selected I/O base address for the EXM-7, XX1 represents this address plus one, and so on.

The first three are standard EXM registers for device identification and configuration. The EXM-7 responds to accesses to these ports only if EXMbus line -EXMID is asserted. An 8-bit read from I/O address 100h returns the value F8, the device ID of the EXM-7. Read/write configuration registers appear at I/O addresses 102h amd 103h. The bit encodings are defined in the previous chapter.

*Port B base* selects the place in the I/O space in which the 8-byte I/O port area of serial port B of the EXM-7 appears, or disables this port.

*Port A base* selects the place in the I/O space in which the 8-byte I/O port area of serial port A of the EXM-7 appears, or disables this port.

*CDEN* specifies whether the EXM is disabled or enabled. If disabled, the EXM will not respond to any I/O or memory addresses and will not assert an interrupt output; it will only respond to reads from I/O port 100h and reads and writes from I/O ports 102h and 103h, and then only if EXMbus line -EXMID is asserted.

*Port B int* selects the interrupt to be generated by port B.

*Port A int* selects the interrupt to be generated by port A.

For details on the remaining registers, refer to documentation on any of the many UARTs compatible with the IBM PC architecture (e.g., NS16450, i82050).

### **BUG REPORT**

While we have tried to assure this manual is error free, it is a fact of life that works of man have errors. We request you to detail any errors you find on this BUG REPORT and return it to us. We will correct the errors/problems and send you a new manual as soon as available. Please return to:

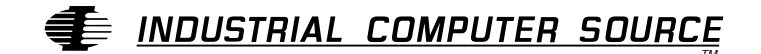

Attn: Documentation Department P. O. Box 910557 San Diego, CA 92121-0557

| Your Name:     |        |      |
|----------------|--------|------|
| Company Name:  |        |      |
| Address 1:     |        |      |
| Address 2:     |        |      |
| Mail Stop:     |        |      |
| City:          | State: | Zip: |
| Phone: ()      |        |      |
| Product: EXM 7 |        |      |

Manual Revision: 41417-031-01B

Please list the page numbers and errors found. Thank you!